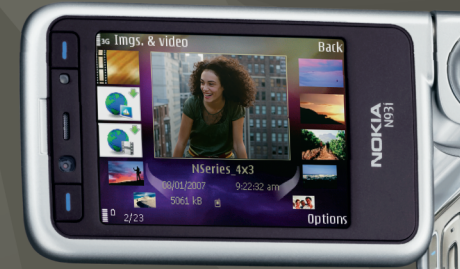

## Yderligere programmer

Nokia N93i-1

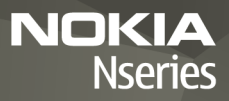

#### OM TILFØJELSESPROGRAMMER TIL NOKIA N93i

I enhedens hukommelse og på den dvd-rom, der følger med enheden, finder du yderligere programmer fra Nokia og tredjepartsudviklere.

#### INGEN GARANTI

Enhedens tredjepartsprogrammer er udviklet af og kan være ejet af fysiske eller juridiske personer, der ikke er tilknyttet Nokia. Nokia ejer ikke ophavsrettighederne eller immaterialrettighederne til tredjepartsprogrammers. Nokia er derfor ikke ansvarlig for eventuel slutbrugersupport, disse programmers funktionalitet eller oplysningerne i programmerne eller i disse materialer. Nokia yder ingen garanti for tredjepartsprogrammer. VED AT BRUGE PROGRAMMERNE ACCEPTERER DU PROGRAMMERNE SOM DE ER OG FOREFINDES UDEN ANSVAR AF NOGEN ART, DET VÆRE SIG UDTRYKKELIGT ELLER STILTIENDE, I DET OMFANG DET ER TILLADT I HENHOLD TIL GÆLDENDE LOVGIVNING. HVERKEN NOKIA ELLER NOKIAS ASSOCIEREDE SELSKABER FOREGIVER ELLER PÅTAGER SIG NOGET ANSVAR, DET VÆRE SIG UDTRYKKELIGT ELLER STILTIENDE, HERUNDER MEN IKKE BEGRÆNSET TIL ANSVAR FOR ADKOMST, SALGBARHED ELLER EONETHED TIL ET BESTEMT FORMÅL, ELLER AAT SOFTWAREN IKKE KRÆNKER NOGEN REDJEPARTERS PATENT-, OPHAVS-ELLER VAREMÆRKERETTIGHEDERE.

#### © 2007 Nokia. Alle rettigheder forbeholdes.

Nokia, Nokia Connecting People, Nseries og N93i er registrerede varemærker tilhørende Nokia Corporation. Andre produkter og firmanavne, som er nævnt heri, kan være varemærker eller handelsnavne tilhørende deres respektive ejere.

Nokia udvikler løbende sine produkter. Nokia forbeholder sig retten til at ændre og forbedre de produkter, der er beskrevet i dette dokument, uden forudgående varsel.

I DET OMFANG DET ER TILLADT I HENHOLD TIL GÆLDENDE LOVGIVNING, KAN NOKIA ELLER NOGEN AF NOKIAS LICENSGIVERE UNDER INGEN OMSTÆNDIGHEDER HOLDES ANSVARLIG FOR TAB AF DATA ELLER FORTJENESTE ELLER NOGEN SOM HELST FORM FOR SPECIELLE, TILFÆLDIGE, BETINGEDE ELLER INDIREKTE SKADER, UANSET HVORDAN DE ER FORVOLDT. OPLYSNINGERNE I DETTE DOKUMENT LEVERES "SOM DE ER OG FOREFINDES". MEDMINDRE DET ER KRÆVET AF GÆLDENDE LOVGIVNING, STILLES DER IKKE NOGEN GARANTIER, HVERKEN UDTRYKKELIGE ELLER STILTENDE, HERUNDER, MEN IKKE BEGRÆNSET TIL, GARANTIER FOR SALGBARHED OG EGNETHED TIL ET BESTEMT FORMÅL, I FORBINDELSE MED NØJAGTIGHEDEN, PÅLIDELIGHEDEN

#### ELLER INDHOLDET AF DETTE DOKUMENT. NOKIA FORBEHOLDER SIG RETTEN TIL AT ÆNDRE DETTE DOKUMENT ELLER TRÆKKE DET TILBAGE PÅ ET HVILKET SOM HELST TIDSPUNKT UDEN FORUDGÅENDE VARSEL.

Enkelte produkter og programmer til disse produkter føres ikke i visse områder. Forhør dig hos din Nokia-forhandler for at få yderligere oplysninger, også om mulige sprogindstillinger.

Visse handlinger og funktioner afhænger af SIM-kortet og/eller netværket, tilgængeligheden af MMS, kompatibiliteten af enheder og understøttede indholdsformater. Nogle tjenester kan blive takseret særskilt.

2. udgave DA, 9254471

## Indhold

| Introduktion                                                                                                  | 4          |
|----------------------------------------------------------------------------------------------------|------------|
| Netværkstjenester<br>Support                                                                                  | 4<br>5     |
| Internet                                                                                                    | <b>6</b>   |
| Mobil søgning                                                                                                 | 8          |
| Brug af Mobil søgning<br>Yderligere oplysninger                                                               |            |
|                                                                                                    |            |
| Værktøjer                                                                                                    | 9          |
| Værktøjer<br>Indstillingsguide                                                                                | <b>9</b>   |
| Værktøjer<br>Indstillingsguide<br>Forbindelse<br>Tryk og tal<br>Positionering                                 | 9<br>9<br> |
| Værktøjer<br>Indstillingsguide<br>Forbindelse<br>Tryk og tal<br>Positionering<br>Galleri                      | 9<br>      |
| Værktøjer<br>Indstillingsguide<br>Forbindelse<br>Tryk og tal<br>Positionering<br>Galleri<br>Onlineudskrivning | 9<br>      |

| Til din pc                            | 23 |
|---------------------------------------|----|
| Home Media Server                     | 23 |
| Nokia Lifeblog                        | 24 |
| Nokia PC Suite                        |    |
| Adobe Photoshop Album Starter Edition | 29 |
| Adobe Premiere Elements               | 32 |
|                                       |    |

## Introduktion

Modelnummer: Nokia N93i-1

Herefter kaldet Nokia N93i.

Nokia N93i er en alsidig og intelligent multimedieenhed. Der findes en række programmer fra Nokia og forskellige tredjepartsudviklere, som gør det muligt at udnytte Nokia N93i-enhedens muligheder fuldt ud.

Nogle af disse programmer findes i enhedens hukommelse, mens andre findes på den dvd-rom, der fulgte med enheden.

Du skal acceptere de gældende licensbetingelser for at kunne bruge visse programmer.

I dette dokument angiver ikoner, om et program findes i enhedens hukommelse (
) eller på dvd-rom'en ().

Du skal installere de programmer, der findes på dvd-rom'en, på en kompatibel pc, inden du kan bruge dem.

Andre vigtige oplysninger om enheden finder du i brugervejledningen.

Ophavsretlig beskyttelse kan forhindre, at billeder, musik (herunder ringetoner) og andet indhold kopieres, ændres, overføres eller videresendes.

## Netværkstjenester

Du skal være tilmeldt hos en udbyder af trådløse tjenester for at kunne bruge enheden. Mange af funktionerne kræver særlige netværksfunktioner. Disse funktioner er ikke tilgængelige på alle netværk. Andre netværk kan kræve, at du indgår særlige aftaler med din udbyder, før du kan bruge netværkstjenesterne. Du kan få yderligere oplysninger af tjenesteudbyderen, der også kan fortælle, hvad de koster. På nogle netværk kan der være begrænsninger, der har indflydelse på, hvordan du kan bruge netværkstjenester. Der kan f.eks. være nogle netværk, som ikke understøtter alle sprogspecifikke tegn og tjenester.

Din tjenesteudbyder kan have anmodet om, at bestemte funktioner på enheden tages ud af funktion eller ikke aktiveres. Hvis dette er tilfældet, vises funktionerne ikke i enhedens menu. Enheden kan også være konfigureret specifikt med f.eks. ændringer af menunavne, menurækkefølge og ikoner. Kontakt din tjenesteudbyder for at få yderligere oplysninger.

# Introduktion

## Support

Support til programmer fra tredjepartsudviklere varetages af de pågældende udviklere. Hvis du oplever problemer med et program, kan du få support på det relevante websted. Du finder internetlinks sidst i afsnittene om programmerne i denne vejledning.

## Internet

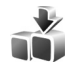

## Hent 🔳

Hent (netværkstjeneste) er en butik med indhold til mobilenheder, der er tilgængelig på enheden.

Med Hent kan du finde, se på, afspille eksempler på, købe, hente og opgradere indhold, tjenester og programmer, der fungerer sammen med din Nokia-enhed. Spil, ringetoner, baggrunde, programmer og meget mere er nemt tilgængelige. Elementerne er kategoriseret i kataloger og mapper fra forskellige tjenesteudbydere. Det tilgængelige indhold afhænger af tjenesteudbyderen.

Tryk på 🚯, og vælg Internet > Hent.

Hent bruger dine netværkstjenester til at få adgang til det nyeste indhold. Yderligere oplysninger om, hvad der ellers er tilgængeligt via Hent, får du hos tjenesteudbyderen eller producenten eller leverandøren af det pågældende element.

Hent opdateres løbende, så du altid har adgang til det nyeste indhold, som tjenesteudbyderen kan tilbyde til din enhed. Du kan opdatere indholdet af Hent manuelt ved at vælge Valg > Opdater liste. Du kan skjule en mappe eller et katalog på listen, så du f.eks. kun får vist de elementer, du oftest bruger, ved at vælge Valg > Skjul. Du kan få vist alle elementerne igen ved at vælge Valg > Vis alle.

Hvis du vil købe det valgte element i hovedvisningen, i en mappe eller i et katalog, skal du vælge Valg > Køb. Der åbnes en undermenu, hvor du kan vælge elementets version og se prisoplysninger. De tilgængelige muligheder afhænger af tjenesteudbyderen.

Hvis du vil hente et gratis element, skal du vælge Valg > Hent.

## Indstillinger

Programmet opdaterer enheden med det nyeste indhold fra tjenesteudbyderen og andre tilgængelige kanaler. Du kan ændre indstillingerne ved at vælge Valg > Indstillinger og vælge mellem følgende:

Adgangspunkt – vælg det adgangspunkt, der skal bruges, når der oprettes forbindelse til tjenesteudbyderens server, og vælg, om enheden skal bede dig om at angive adgangspunktet, hver gang du opretter forbindelse. Åbn automatisk – vælg Ja, hvis indholdet eller programmet skal åbnes automatisk, når det er hentet.

Bekræft eksempel – vælg Nej, hvis der automatisk skal hentes et eksempel på indholdet eller programmet. Vælg Ja, hvis du ønsker at blive spurgt, hver gang der skal hentes et eksempel.

Bekræft køb – vælg Ja, hvis du ønsker at bekræfte hvert køb af indhold eller programmer. Hvis du vælger Nej, påbegyndes købsprocessen, så snart du har valgt Køb.

Vælg Tilbage, når du har angivet indstillingerne.

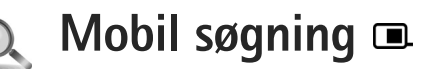

Mobil søgning giver dig adgang til søgeprogrammer, og du kan finde frem til lokale tjenester, websteder, billeder og indhold til mobilenheden. Du kan f.eks. bruge programmet til at søge efter og ringe til lokale restauranter og butikker og bruge den avancerede kortteknologi til at finde vej til dem.

## Brug af Mobil søgning

Tryk på 🚱 , og vælg Søgning.

Når du åbner søgeprogrammet, får du vist en liste over kategorier. Vælg en kategori (f.eks. billeder), og indtast en søgetekst i søgefeltet. Vælg Søgning. Herefter bliver søgeresultaterne vist

## Yderligere oplysninger

Hvis du ønsker yderligere hjælp og vejledning til programmet, skal du vælge Valg > Hjælp.

Du kan finde yderligere oplysninger om programmet på adressen www.mobilesearch.nokia.com/.

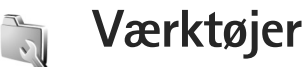

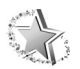

## Indstillingsguide 🔳

Tryk på 🚱, og vælg Værktøjer > Indstil.guide.

Indstil.guide bruges til at konfigurere enhedens operatørindstillinger, indstillinger for e-mail, tryk og tal samt deling af video ud fra oplysninger fra din tjenesteudbyder.

Tilgængeligheden af indstillingerne i Indstil.guide afhænger af enhedens funktioner, SIM-kortet, operatøren og tilgængeligheden af dataene i indstillingsguidens database på enheden.

For at du kan bruge disse tjenester, er du muligvis nødt til at kontakte tjenesteudbyderen for at få aktiveret en dataforbindelse eller andre tjenester.

Første gang du bruger programmet, får du hjælp til at angive indstillingerne. Du kan starte guiden ved at vælge Start. Du kan annullere handlingen ved at vælge Afslut.

Hvis der ikke er indsat noget SIM-kort, bliver du bedt om at vælge din operatørs hjemland og din operatør. Hvis det land eller den operatør, som foreslås i guiden, ikke er korrekt, skal du vælge det korrekte land eller den korrekte operatør på listen.

Du kan åbne hovedvisningen i Indstil.guide, når du har angivet indstillingerne, ved at vælge OK. Hvis konfigurationen af indstillingerne afbrydes, angives indstillingerne ikke. Når du har lukket guiden, kan du begynde at bruge de konfigurerede programmer fra de tilhørende menuer.

### E-mail

Når du vælger at konfigurere dine e-mail-indstillinger, bliver du i Indstil.guide bedt om at angive: en e-mail-adresse, et postkassenavn, et brugernavn og en adgangskode.

Hvis den e-mail-udbyder, du angiver, er ukendt, bliver du bedt om at angive en postkassetype og serverne til indgående og udgående e-mails. Kontakt din tjenesteudbyder for at få yderligere oplysninger.

Du kan begynde at bruge den nye postkasse, når du har angivet de nødvendige oplysninger, ved at vælge Ja. Vælg Nej for at vende tilbage til hovedvisningen i Indstil.guide.

### Operatør

Når du vælger at konfigurere dine operatørindstillinger, bliver du i Indstil.guide bedt om at vælge mellem de tilgængelige indstillinger og derefter vælge OK.

## Tryk og tal (Push to talk)

Denne funktion er kun tilgængelig, hvis du har installeret programmet på enheden og har abonnement på tjenesten.

Når du vælger at konfigurere dine tryk og tal-indstillinger (TOT) (netværkstjeneste), bliver du i Indstil.guide bedt om at angive: et TOT-kaldenavn, et brugernavn og en adgangskode.

## Deling af video

Denne funktion er kun tilgængelig, hvis du har installeret programmet på enheden og har abonnement på tjenesten.

Hvis du vil foretage et videoopkald, skal du have et USIM-kort og være inden for et UMTS-netværk.

Når du vælger at konfigurere dine indstillinger for deling af video (netværkstjeneste), bliver du i Indstil.guide bedt om at angive: en adresse til deling af video, et brugernavn, en adgangskode og et brugernavn til proxyserveren til deling af video samt at vælge OK. Når indstillingerne for deling af video er angivet, bliver du i Indstil.guide spurgt om, hvorvidt du vil tilføje adressen til deling af video til en kontakt. Vælg Ja eller Nej.

## Yderligere oplysninger

Hvis du oplever problemer med Indstil.guide, kan du besøge Nokias websted for telefonindstillinger på adressen www.nokia.com/phonesettings.

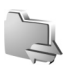

## Forbindelse

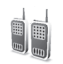

## Tryk og tal 🔳

Tryk og tal (TOT) (netværkstjeneste) er en IP-taletjeneste, der implementeres via et pakkedatanetværk i realtid. TOT giver mulighed for direkte talekommunikation med et enkelt tastetryk. Brug TOT til at tale med en enkelt person eller en gruppe personer.

Inden du kan bruge TOT, skal du angive

TOT-adgangspunktet og TOT-indstillingerne. Du modtager muligvis indstillingerne i en særlig SMS-besked fra den tjenesteudbyder, som tilbyder TOT-tjenesten. Du kan også bruge Indstil.quide til konfigurationen, hvis det understøttes af tjenesteudbyderen. Se "Indstillingsguide" på side 9.

Tryk på 😯 , og vælg Forbind. > TOT.

Ved TOT-kommunikation taler én person, mens de andre lytter via den indbyggede højttaler. Talerne kan skiftes til at svare hinanden. Fordi kun ét gruppemedlem kan tale ad gangen, er det begrænset, hvor længe der kan tales ad gangen. Den maksimale varighed er normalt indstillet til 30 sekunder. Kontakt din tienesteudbyder, hvis du ønsker oplysninger om, hvor lang tid der kan tales i dit netværk.

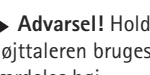

Advarsel! Hold ikke enheden tæt på øret, når høittaleren bruges, da lydstyrken kan være særdeles høj.

Telefonopkald har altid forrang frem for TOT-aktiviteter.

## Angivelse af et TOT-adgangspunkt

Mange tjenesteudbydere kræver, at du bruger et internetadgangspunkt (IAP) som standardadgangspunkt. Andre tjenesteudbydere giver dig mulighed for at bruge et WAP-adgangspunkt. Kontakt din tjenesteudbyder for at få yderligere oplysninger.

Hvis du ikke har en WAP-forbindelse, kan du kontakte tjenesteudbyderen for at få hjælp til at oprette forbindelse første gang. Du kan også besøge www.nokia.com/phonesettings.

## TOT-indstillinger

Tryk på 🚱 , og vælg Forbind. > TOT > Valg > Indstillinger.

Væla Brugerindstillinger, og angiv følgende oplysninger:

Indgående TOT-opkald – vælg Informer, hvis du vil have vist en meddelelse om indgående opkald. Vælg Acceptér automa., hvis TOT-opkald skal besvares automatisk. Vælg Ikke tilladt, hvis TOT-opkald skal afvises automatisk.

Tone ved TOT-opkald – vælg Angivet af profil, hvis indstillingen for tonen ved indgående TOT-opkald skal følge profilindstillingerne.

Tilb.kaldsanmod.tone – vælg en tone til tilbagekaldsanmodninger.

Start af program – vælg, om du vil logge på TOT-tjenesten, når du tænder enheden.

Standardkaldenavn – indtast dit standardkaldenavn, som vises for andre brugere. Tjenesteudbyderen har muligvis deaktiveret redigering af denne indstilling på din enhed.

Vis min TOT-adresse – vælg Ved 1 til 1-opkald, Ved gruppeopkald, Ved alle opkald eller Aldrig. Tjenesteudbyderen har muligvis deaktiveret nogle af disse indstillinger på din enhed.

Vis min loginstatus – vælg Ja, hvis du ønsker, at din status skal vises, eller vælg Nej, hvis du ønsker, at din status skal skjules.

Vælg Forbindelsesindstil., og angiv følgende oplysninger:

Domæne – indtast det domænenavn, du har fået af tjenesteudbyderen.

Adgangspunktsnavn – indtast navnet på TOT-adgangspunktet. Navnet på adgangspunktet er nødvendigt for at oprette forbindelse til GSM-/ GPRS-netværket.

Serveradresse – indtast den IP-adresse eller det domænenavn på TOT-serveren, du har fået fra tjenesteudbyderen.

Brugernavn – indtast det brugernavn, du har fået fra tjenesteudbyderen.

Adgangskode – indtast en adgangskode, hvis det kræves, for at oprette en dataforbindelse. I adgangskoden, som du normalt får fra tjenesteudbyderen, er der ofte forskel på store og små bogstaver.

## Login til TOT

Tryk på 🚱 , og vælg Forbind. > TOT. TOT logger automatisk på tjenesten, når programmet startes.

Når det lykkes at logge på, opretter Tryk og tal automatisk forbindelse til kanaler, der var aktive, da programmet sidst blev lukket. Hvis forbindelsen afbrydes, forsøger enheden automatisk at logge på igen, indtil du vælger at afslutte TOT.

## Afslutning af TOT

Tryk på  ${}^{6}$ , og vælg Forbind. > TOT > Valg > Afslut. Skal Tryk og tal slås fra, når programmet afsluttes? vises. Vælg Ja for at logge af og lukke tjenesten. Vælg Nej, hvis programmet fortsat skal være aktivt i baggrunden. Hvis der er flere programmer åbne, og du vil skifte fra ét program til et andet, skal du trykke på og holde  ${}^{6}$ ? nede.

## Foretagelse af 1 til 1-opkald

Vælg Valg > TOT-kontakter.

Vælg den kontakt, du vil tale med, på listen, og vælg Valg > Tal 1 til 1.

Tryk på og hold **L** nede hele tiden, mens du taler. Når du er færdig med at tale, skal du slippe **L**.

Du taler med kontakten ved at trykke på og holde nede, også i andre visninger i TOT-programmet (f.eks. kontaktvisningen). Hvis du vil foretage et nyt telefonopkald, skal du afslutte 1 til 1-opkaldet. Vælg Afbryd, eller tryk på **C**.

Tip! Husk at holde enheden op foran dig under et TOT-opkald, så du kan se skærmen. Tal mod mikrofonen, og dæk ikke højttaleren med hænderne.

#### Besvarelse af et 1 til 1-opkald

Tryk på L for at starte et 1 til 1-opkald, eller tryk på ⊐ for at afvise opkaldet.

## Foretagelse af et gruppeopkald

Hvis du vil ringe til en gruppe, skal du vælge Valg > TOT-kontakter, markere de kontakter, du vil ringe til, og vælge Valg > Nyt TOT-gruppeopkald.

Tip! Du kan også foretage et 1 til 1-opkald eller et gruppeopkald fra Kontakter. Vælg Valg > TOT-indstillinger > Opret 1 til 1-opkald eller Opret gruppeopkald.

## Abonnement på andres loginstatus

Hvis du vil abonnere på eller ophæve abonnementet på andres loginstatus for TOT, skal du vælge Valg > TOT-kontakter, vælge kontakten og vælge Valg > Vis loginstatus eller Skjul loginstatus.

## Afsendelse af en tilbagekaldsanmodning

Rul til det ønskede navn i TOT-kontakter, og vælg Valg > Send tilb.kaldsanmod..

#### Besvarelse af en tilbagekaldsanmodning

Hvis du får tilsendt en anmodning om tilbagekald, vises 1 ny tilbagekaldsanmodning på skærmen. Vælg Vis > Tilb.kaldsindb., vælg en kontakt, og vælg Valg > Tal 1 til 1 for at starte et 1 til 1-opkald.

### Kanaler

Du kan slutte dig til forudkonfigurerede offentlige kanaler. Offentlige kanaler er åbne for alle, som kender den pågældende kanals URL-adresse.

Når du har oprettet forbindelse til en kanal og taler, kan alle medlemmer, der er sluttet til kanalen, høre dig. Der kan være op til fem aktive kanaler på samme tid. Når der er flere aktive kanaler, kan du bruge Skift til at skifte kanal.

Vælg Valg > Tryk og tal-kanaler.

Første gang du opretter forbindelse til en forudkonfigureret offentlig kanal, skal du vælge Valg > Ny kanal > Tilføj eksisterende. Når du slutter dig til en forudkonfigureret kanal, skal du udfylde en URL-adresse for kanalen.

#### Oprettelse af dine egne kanaler

Hvis du vil oprette en ny forudkonfigureret kanal, skal du vælge Valg > Ny kanal > Opret ny.

Du kan oprette dine egne offentlige kanaler, vælge dit eget kanalnavn og invitere medlemmer. Disse medlemmer kan invitere flere medlemmer til den offentlige kanal.

Du kan også oprette private kanaler. Kun brugere, der inviteres af værten, får tilladelse til at slutte sig til og bruge private kanaler.

For hver kanal skal du angive: Kanalnavn, Kanalstatus, Kaldenavn i kanalen og Miniaturebillede til kanal (valgfrit).

Når du har oprettet en kanal, bliver du spurgt om, hvorvidt du vil sende kanalinvitationer. Kanalinvitationer er SMS-beskeder.

#### Tale på en kanal

Hvis du vil tale på en kanal, når du har logget på TOT-tjenesten, skal du trykke på \_\_\_\_. Du hører en tone, der angiver, at du har adgang.

Bliv ved med at trykke på  $\_$  og holde den nede, mens du taler. Når du er færdig med at tale, skal du slippe  $\_$ .

Hvis du svarer på en kanal ved at trykke på \_\_\_\_, mens et andet medlem taler, vises Vent. Slip \_\_\_, vent på, at den anden person er færdig med at tale, og tryk på \_\_\_\_ igen. Du kan også trykke på \_\_\_\_ og holde den nede, indtil Tal vises. Når du taler på en kanal, er det den person, der først trykker på L\_\_\_\_, når en anden person holder op med at tale, der kan tale som den næste.

Når du er færdig med et TOT-opkald, skal du vælge Afbryd eller trykke på  $\hfill C$  .

Hvis du vil have vist aktuelt aktive medlemmer for en kanal under et aktivt opkald til kanalen, skal du vælge Valg > Aktive medlemmer.

Du kan åbne visningen med invitationer og invitere nye medlemmer til en kanal, når du har oprettet forbindelse til den, ved at vælge Valg > Send invitation. Du kan kun invitere nye medlemmer, når du er vært for en privat kanal, eller når kanalen er en offentlig kanal. Kanalinvitationer er SMS-beskeder.

#### Besvarelse af en kanalinvitation

Du kan gemme en modtaget kanalinvitation ved at vælge Valg > Gem TOT-kanal. Kanalen tilføjes til kanalvisningen med dine TOT-kontakter.

Når du gemmer kanalinvitationen, bliver du spurgt om, hvorvidt du vil oprette forbindelse til kanalen. Vælg Ja for at åbne TOT-sessionsvisningen. Din enhed logger på tjenesten, hvis du ikke allerede er logget på.

Hvis du afviser eller sletter invitationen, gemmes invitationen i indbakken i Beskeder. Hvis du vil slutte dig til kanalen på et senere tidspunkt, skal du åbne invitationsbeskeden og gemme invitationen. Vælg Ja i dialogboksen for at oprette forbindelse til kanalen.

#### Visning af TOT-logfilen

Tryk på 🚯 , og vælg Forbind. > TOT > Valg > TOT-log > Ubesv. opkald, Indg. opkald eller Udg. opkald.

Du kan starte et 1 til 1-opkald fra TOT-log ved at trykke på  $\$ .

## Positionering

Tryk på 🚱 , og vælg Forbind. > Navigator eller Lokaliteter.

Nogle af funktionerne i Lokaliteter og Navigator kan kræve, at du bruger en kompatibel GPS-modtager.

Du kan begynde at bruge en kompatibel GPS-modtager med Bluetooth til positionering ved at vælge Forbind. > Bluetooth. Opret forbindelse til GPS-modtageren ved hjælp af Bluetooth. Du finder yderligere oplysninger om, hvordan du bruger Bluetooth, i brugervejledningen til din enhed.

GPS (Global Positioning System) drives af den amerikanske regering, der alene er ansvarlig for dets nøjagtighed og vedligeholdelse. Nøjagtigheden af positionsdata kan blive påvirket af justeringer af GPS-satellitter foretaget af den amerikanske regering og er underkastet ændringer i henhold til det amerikanske forsvarsministeriums civile GPS-politik og den føderale radionavigationsplan (Federal Radionavigation Plan). Nøjagtigheden kan også blive påvirket af ugunstige satellitpositioner. Tilgængeligheden og kvaliteten af GPS-signaler kan påvirkes af din position, bygninger, naturlige forhindringer og vejrforhold. GPS-modtageren bør kun benyttes udendørs til modtagelse af GPS-signaler.

En GPS-enhed modtager radiosignaler fra satellitterne og måler signalernes transporttid. Ud fra transporttiden kan GPS-modtageren beregne sin position med meters nøjagtighed.

GPS'ens koordinater udtrykkes i grader og decimalgrader ved hjælp af det internationale WGS-84-koordinatsystem.

GPS bør kun bruges som navigationshjælpemiddel. Det bør ikke benyttes til præcise positionsmålinger, og du bør aldrig udelukkende være afhængig af positionsdata fra GPS-modtageren i forbindelse med positionsbestemmelse eller navigation.

## Om satellitsignaler

Hvis GPS-modtageren ikke kan finde satellitsignalet, skal du overveje følgende:

- Hvis du er indendørs, skal du gå udenfor for at modtage et bedre signal.
- Hvis du er udendørs, skal du gå hen til et mere åbent område.
- Hvis vejrforholdene er dårlige, kan signalstyrken også blive påvirket.
- Det kan tage fra et par sekunder til adskillige minutter at oprette en GPS-forbindelse.

## Positionsanmodninger

Du modtager muligvis en anmodning fra en netværkstjeneste om at modtage dine positionsoplysninger. Tjenesteudbydere kan tilbyde oplysninger om lokale emner, f.eks. vejr- eller trafikforhold, baseret på enhedens position.

Når du modtager en positionsanmodning, vises der en besked om, hvilken tjeneste der foretager anmodningen. Vælg Acceptér for at tillade, at dine positionsoplysninger sendes, eller vælg Afvis for at afvise anmodningen.

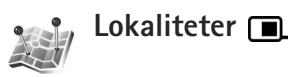

Tryk på G, og vælg Forbind. > Lokaliteter. Med Lokaliteter kan du gemme positionsoplysningerne for bestemte steder på din enhed. Du kan sortere de gemte steder i forskellige kategorier, f.eks. erhverv, og tilføje andre oplysninger, f.eks. adresser, til dem. Du kan bruge de gemte lokaliteter i kompatible programmer som f.eks. Navigator.

GPS'ens koordinater udtrykkes i grader og decimalgrader ved hjælp af det internationale WGS-84-koordinatsystem.

Hvis du vil oprette en ny lokalitet, skal du vælge Valg > Ny lokalitet. Hvis enheden er forbundet med en kompatibel GPS-modtager, kan du foretage en positioneringsanmodning om koordinaterne for din aktuelle position. Vælg Aktuel position for at hente positionsoplysningerne. Du kan angive positionsoplysningerne manuelt ved at vælge Indtast manuelt.

Hvis du vil redigere eller tilføje oplysninger om en gemt lokalitet (f.eks. et gadenavn), skal du rulle til en lokalitet og trykke på •. Rul til det ønskede felt, og indtast oplysningerne.

Du kan sortere dine lokaliteter i de forudindstillede kategorier og oprette nye kategorier. Hvis du vil redigere og oprette nye lokalitetskategorier, skal du trykke på i Lokaliteter og vælge Valg > Rediger kategorier.

Du kan tilføje en lokalitet til en kategori ved at rulle til lokaliteten i Lokaliteter og vælge Valg > Tilføj til kategori. Rul til hver af de kategorier, du vil tilføje lokaliteten til, og vælg kategorien. Hvis du vil sende én eller flere lokaliteter til en kompatibel enhed, skal du vælge Valg > Send. De modtagne lokaliteter placeres i mappen Indbakke i Beskeder.

## Navigator 🔳

Tryk på g
 , og vælg Forbind. > Navigator. Navigatorer konstrueret til at give rutevejledningsoplysninger til enudvalgt destination, positionsoplysninger om din aktuelleposition og oplysninger om turen, f.eks. den omtrentligeafstand til destinationen og turens omtrentlige varighed.

GPS'ens koordinater udtrykkes i grader og decimalgrader ved hjælp af det internationale WGS-84-koordinatsystem.

Enheden skal være forbundet med en kompatibel GPS-modtager, for at du kan bruge Navigator. GPS-modtageren skal modtage positionsoplysninger fra mindst tre satellitter for at kunne beregne koordinaterne for din position.

#### Rutevejledning

Du kan bruge rutevejledningen ved at vælge Navigation. Start rutevejledningen udendørs. Hvis din kompatible GPS-modtager startes indendørs, kan den muligvis ikke modtage de nødvendige oplysninger fra satellitterne.

Til rutevejledningen bruges et roterende kompas på enhedens skærm. Retningen til destinationen angives med en rød prik, og den omtrentlige afstand vises i kompasringen.

Rutevejledningen er designet til at vise den mest direkte rute og den korteste afstand til destinationen, målt i fugleflugtslinje. Der tages ikke hensyn til forhindringer på ruten, f.eks. bygninger og naturlige forhindringer. Der tages ikke hensyn til højdeforskelle, når afstanden beregnes. Rutevejledningen er kun aktiv, når du bevæger dig.

Hvis du vil angive turens destination, skal du vælge Valg > Angiv destination og vælge en lokalitet som destination eller indtaste koordinater for bredde- og længdegrad. Vælg Stop navigation for at slette den destination, du har angivet for turen.

#### Hentning af positionsoplysninger

Du kan få vist positionsoplysningerne for din aktuelle position ved at forbinde enheden med en kompatibel GPS-modtager og vælge Position. Der vises et estimat for positionens nøjagtighed på skærmen.

Du kan gemme din aktuelle position som en lokalitet ved at vælge Valg > Gem position. Lokaliteter er gemte geografiske steder med flere oplysninger, og de kan bruges i andre kompatible programmer og overføres mellem kompatible enheder.

#### Triptæller meter

Vælg Tripafstand > Valg > Start for at aktivere beregning af tripafstand, og vælg Stop for at deaktivere den. De beregnede værdier bliver stående på skærmen. Brug denne funktion udendørs for at modtage et bedre GPS-signal.

Vælg Nulstil for at nulstille tripafstanden og -tiden samt den gennemsnitlige og maksimale hastighed og for at starte en ny beregning. Vælg Genstart for også at nulstille kilometertælleren og den samlede tid.

Triptælleren har begrænset nøjagtighed, og der kan forekomme afrundingsfejl. Nøjagtigheden kan også påvirkes af GPS-signalernes tilgængelighed og kvalitet.

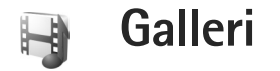

## Onlineudskrivning

Med programmet Udskriv online kan du bestille udskrifter af dine billeder med direkte levering eller til en forretning, hvor du kan hente dem. Du kan også bestille forskellige produkter med det valgte billede på, f.eks. krus eller musemåtter. De tilgængelige produkter afhænger af tjenesteudbyderen.

Hvis du vil bruge Udskriv online, skal du have mindst én konfigurationsfil til en udskriftstjeneste installeret. Du kan få filerne hos udbydere af udskriftstjenester, der understøtter Udskriv online.

### Bestilling af udskrifter

Du kan kun udskrive billeder, som er i formatet .jpeg.

Tryk på 🚱 , og vælg Galleri > Billeder & video.

- Vælg et eller flere billeder i Galleri og Valg > Udskriv > Bestil udskrifter.
- 2 Vælg en tjenesteudbyder på listen.
- 3 Vælg Valg, og vælg mellem følgende valgmuligheder: Åbn – for at oprette forbindelse til tjenesteudbyderen. Fjern – for at fjerne tjenesteudbyderen fra listen.

Indstillinger – for at ændre det standardadgangspunkt, der bruges til dataforbindelsen. Log – for at få vist detaljerne for de foregående bestillinger.

4 Hvis den modtagne tieneste kun udbydes af én forretning, oprettes der forbindelse til tjenesteudbyderen, hvorefter eksempelvisningen åbnes med de billeder, du valute i Galleri. Vælg Valg, og vælg mellem følgende valgmuligheder: Vis – for at få vist billedet, før du bestiller en udskrift. Rul op eller ned for at få vist billederne. Bestil nu - for at sende din bestilling. Ret produktbestilling - for at tilpasse produktdetalierne og antallet af kopier for det valgte billede. I visningen med produktbestillinger kan du vælge, hvilket produkt og hvilken type du vil bestille. De forskellige indstillinger og produkter kan variere, afhængigt af tjenesteudbyderen. Rul til venstre eller højre for at få vist og ændre billeddetalierne for de andre billeder. Skift kundeoplysninger - for at ændre kundeog bestillingsoplysningerne. Tilføj billede - for at tilføje flere billeder til bestillingen.

Fjern billede – for at slette billeder fra bestillingen.
Hvis den tilbudte tjeneste er en forhandlergruppetjeneste, oprettes der forbindelse til tjenesteudbyderen, hvorefter du skal vælge en forretning, hvor du vil hente dine billeder.
Eksempelvisningen åbnes med de billeder, du valgte i Galleri. Afhængigt af tjenesteudbyderen kan du have mulighed for at gennemse og søge efter forretninger med forskellige søgekriterier.

Du kan se oplysninger, f.eks. åbningstider for den valgte forretning, ved at vælge Valg > Oplysninger (hvis tjenesteudbyderen udbyder det). Rul til det ønskede afhentningssted, og tryk på navigeringstasten. Du kan få vist eksempler på billederne, før du bestiller, ændre billeddetaljer eller kundeoplysninger samt tilføje eller fjerne billeder fra bestillingen. Du kan bestille udskrifterne ved at vælge Valg > Bestil nu.

## Onlinedeling

Du kan dele dine billeder og videoer i kompatible onlinealbummer, weblogs eller via andre tjenester til onlinedeling på internettet. Du kan overføre indhold, gemme ufuldstændige poster som kladder og fortsætte senere samt få vist albummernes indhold. De understøttede indholdstyper kan variere, afhængigt af tjenesteudbyderen.

## Kom godt i gang

Du skal abonnere på tjenesten hos en tjenesteudbyder, der udbyder onlinedeling. Du kan normalt abonnere på tjenesten på tjenesteudbyderens websted. Kontakt din tjenesteudbyder for at få yderligere oplysninger om abonnement på tjenesten. Du kan få yderligere oplysninger om kompatible tjenesteudbydere på www.nseries.com/support.

Første gang du åbner tjenesten, bliver du bedt om at angive brugernavn og adgangskode. Du kan få adgang til indstillingerne senere ved at trykke på *\$*9 og vælge Galleri > Billeder & video > Valg > Åbn onlinetjeneste > Valg > Indstillinger. Se "Indstillinger for onlinedeling" på side 21.

#### Overførsel af filer

Tryk på  ${}_{3}$ , og vælg Galleri > Billeder & video, vælg de filer, der skal overføres, og vælg Valg > Send > Internetoverførsel. Du kan også åbne onlinedeling fra hovedkameraet.

Vælg tjeneste åbnes. Hvis du vil oprette en ny konto til en tjeneste, skal du vælge Valg > Tilføj ny konto eller vælge tjenesteikonet med Opret ny vist på listen over tjenester. Hvis du har oprettet en ny konto offline eller ændret en konto eller tjenesteindstillinger via en internetbrowser på en kompatibel computer, skal du vælge Valg > Hent tjenester for at opdatere listen over tjenester på enheden. Tryk på 
 for at vælge en tjeneste.

Når du vælger tjenesten, vises de valgte billeder og videoer i redigeringstilstanden. Du kan åbne og få vist filerne, omarrangere dem, tilføje tekst til dem eller tilføje nye filer.

Hvis du vil oprette forbindelse til tjenesten og overføre filerne til internettet, skal du vælge Valg > Overfør. Du kan også trykke på L\_\_\_.

Hvis du vil annullere processen til internetoverførsel og gemme den oprettede post som kladde, skal du vælge Tilbage > Gem som kladde. Hvis overførslen allerede er startet, skal du vælge Annuller > Gem som kladde.

## Åbning af onlinetjenesten

Hvis du vil have vist overførte billeder og videoer i onlinetjenesten samt kladdeposter og sendte poster på enheden, skal du vælge Valg > Åbn onlinetjeneste i mappen Billeder & video. Hvis du opretter en ny konto offline eller ændrer en konto eller tjenesteindstillinger via en internetbrowser på en kompatibel computer, skal du vælge Valg > Hent tjenester for at opdatere listen over tjenester på enheden. Vælg en tjeneste på listen. Når du åbner en tjeneste, skal du vælge en af følgende indstillinger:

Åbn i browser – for at oprette forbindelse til den valgte tjeneste og få vist de overførte albummer og kladdealbummer i internetbrowseren. Visningen kan variere, afhængigt af tjenesteudbyderen.

Kladder – for at få vist og redigere kladdeposterne og overføre dem til internettet.

Sendt – for at få vist de 20 seneste poster, der er oprettet via enheden.

Nyt indlæg - for at oprette en ny post.

De tilgængelige indstillinger kan variere, afhængigt af tjenesteudbyderen.

## Indstillinger for onlinedeling

Hvis du vil redigere indstillingerne for onlinedeling, skal du vælge Valg > Åbn onlinetjeneste > Valg > Indstillinger i Billeder & video.

#### Mine konti

l Mine konti kan du oprette nye konti eller redigere eksisterende konti. Hvis du vil oprette en ny konto, skal du vælge Valg > Tilføj ny konto. Hvis du vil redigere en eksisterende konto, skal du vælge en konto og vælge Valg > Rediger. Vælg mellem følgende: Kontonavn – for at indtaste et navn til kontoen.

Tjenesteudbyder – for at vælge den tjenesteudbyder, der skal bruges. Du kan ikke ændre tjenesteudbyderen for en eksisterende konto. Du skal oprette en ny konto til den nye tjenesteudbyder. Hvis du sletter en konto i Mine konti, slettes tjenester med relation til kontoen også på enheden, herunder tjenestens sendte elementer.

Brugernavn og Adgangskode – for at indtaste det brugernavn og den adgangskode, du oprettede til kontoen, da du tilmeldte dig onlinetjenesten.

Billedoverførselsstr. – for at vælge den størrelse, billederne overføres til tjenesten i.

#### Programindstillinger

Billedvisningsstørrelse – for at vælge den størrelse, billederne vises i på enhedens skærm. Denne indstilling påvirker ikke størrelsen af det overførte billede.

Tekstvisningsstørrelse – for at vælge den skriftstørrelse, der bruges til at vise tekst i kladdeposter og sendte poster, eller når du tilføjer tekst til eller redigerer tekst i en ny post.

#### Avanceret

Tjenesteudbydere – for at få vist eller redigere indstillinger for tjenesteudbyderen, tilføje en ny tjenesteudbyder eller få vist detaljer for en tjenesteudbyder. Hvis du skifter tjenesteudbyder, går alle oplysninger om den tidligere tjenesteudbyder i Mine konti tabt. Du kan ikke ændre indstillingerne for foruddefinerede tjenesteudbydere.

Standardadgangspunkt – hvis du vil ændre det adgangspunkt, der bruges til at oprette forbindelse til onlinetjenesten, skal du vælge det ønskede adgangspunkt.

## Til din pc

## Home Media Server ⊙

**Vigtigt!** Aktiver altid en af de tilgængelige krypteringsmetoder for at øge sikkerheden ved den trådløse netværksforbindelse. Brug af kryptering nedsætter risikoen for uvedkommende adgang til dine data.

Home Media Server bruger UPnP-arkitektur til at oprette forbindelse til kompatible enheder via trådløst LAN. UPnP-arkitekturen bruger sikkerhedsindstillingerne for den trådløse LAN-forbindelse.

Med Home Media Server kan du automatisk katalogisere musik, billeder og videofiler på en kompatibel pc. Du kan oprette brugerdefinerede musikafspilningslister, fotoalbummer og filmsamlinger. Du kan overføre kompatible mediefiler til enheden og sikkerhedskopiere filer fra enheden til en pc. Du kan bruge enheden som en fjernbetjening og få vist mediefiler fra enheden eller en pc på en UPnP-kompatibel netværksmedieafspiller til hjemmebrug, f.eks. en pc, et tv eller et stereoanlæg.

## Installation på en pc

Installer programmet Home Media Server på en kompatibel pc fra den dvd-rom, der fulgte med enheden. Home Media

Server kræver operativsystemet Microsoft Windows 2000 eller Windows XP. Hvis du har en firewall til at beskytte pc'en, kan det være nødvendigt at ændre indstillinger, for at pc'en kan køre sammen med Nokia-enheden. Følg installationsvejledningen på skærmen.

### Håndtering af mediefiler

Du kan holde styr på dine sange, digitale billeder og videoklip ved at finde filerne på en kompatibel pe og tilføje filerne eller hele mapper i Home Media Server.

Du kan angive mapper, hvor du gemmer kompatible mediefiler på din pc som mapper, der holdes øje med. Når du placerer nye mediefiler i mapper, der holdes øje med, tilføjer Home Media Server dem i dit bibliotek og holder dem automatisk opdateret.

### Overførsel af filer fra en pc til Nokia-enheden

1 Brug Nokia-enheden til at oprette forbindelse til Home Media Server på en kompatibel pc. På den kompatible pc skal du vælge Nokia-enheden i menuen med enheder ved hjælp af Home Media Server-programmet.

- 2 Vælg det mediefilbibliotek, der skal overføres.
- 3 Vælg en enkelt mediefil.
- 4 Vælg den indstilling, der overfører filen til Nokia-enheden.

## Overførsel af filer fra Nokia-enheden til en pc

- Brug Nokia-enheden til at oprette forbindelse til Home Media Server på den kompatible pc, eller vælg Nokia-enheden i menuen med enheder ved hjælp af Home Media Server-programmet på den kompatible pc.
- 2 Vælg den fil, der skal overføres.
- 3 Vælg den indstilling, der overfører filen til Home Media Server på den kompatible pc.

## Visning af filer fra en pc på andre enheder

Du kan bruge Nokia-enheden som en fjernbetjening til at vise kompatible mediefiler fra Home Media Server på din kompatible pe på andre UPnP-kompatible enheder på hjemmenetværket. Du kan f.eks. bruge Nokia-enheden til at styre afspilningen af kompatible musikfiler, der er gemt på din pc, via et UPnP-kompatibelt stereoanlæg med en UPnP-kompatibel multimediemodtager.

#### Sådan styrer du mediefiler med Nokia-enheden:

- 1 Brug Nokia-enheden til at oprette forbindelse til Home Media Server på en kompatibel pc.
- 2 Vælg det mediebibliotek, der indeholder den fil, der skal styres.
- 3 Vælg en mediefil.
- 4 Vælg den kompatible enhed, som filen vises på.

## Yderligere oplysninger

Hvis du ønsker yderligere oplysninger om Home Media Server, kan du besøge www.simplecenter.net/nokia eller trykke på F1 i programmet Home Media Server for at åbne hjælpen.

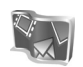

## Nokia Lifeblog 🔳 💿

Nokia Lifeblog er en kombination af software til mobiltelefoner og pc'er, der fører en multimediedagbog med de elementer, du samler via enheden. Nokia Lifeblog organiserer automatisk dine billeder, videoklip, lydfiler, SMS-beskeder, MMS-beskeder og weblogindlæg i kronologisk rækkefølge, hvilket gør det nemt at gennemse, søge efter, dele, udgive og sikkerhedskopiere elementer. Både Nokia Lifeblog til pc'er og Nokia Lifeblog til mobiltelefoner gør det muligt at sende eller gemme dine elementer, så andre kan se dem.

Nokia Lifeblog til mobiltelefoner holder automatisk styr på dine multimedieelementer. Brug Nokia Lifeblog på din enhed til at gennemse elementerne, sende dem til andre eller udgive dem på internettet. Ved at forbinde enheden med en kompatibel pc via et USB-datakabel eller Bluetooth kan du overføre elementer og synkronisere elementerne på enheden med pc'en.

Nokia Lifeblog til pc'er gør det nemt at gennemse og søge efter elementer, du har samlet med enheden. Hvis du anvender et USB-datakabel eller Bluetooth, kan du med et enkelt tryk på en knap overføre dine billeder, videoklip og MMS-beskeder tilbage til enheden.

Hvis du vil sikkerhedskopiere din Nokia Lifeblog-database, kan du anvende kompatible harddiske, cd'er, dvd'er, flytbare drev eller netværksdrev. Du kan også anbringe dine elementer i din weblog (blog).

Hvis du vil starte Nokia Lifeblog på enheden, skal du trykke på 🚱 og vælge Programmer > Lifeblog.

## Installation på en pc 💿

Der kræves følgende, for at du kan installere Nokia Lifeblog på en kompatibel pc:

- 1 GHz Intel Pentium eller tilsvarende med 128 MB RAM
- 400 MB ledig plads på harddisken (hvis Microsoft DirectX og Nokia PC Suite skal installeres)
- Grafikopløsning på 1024 x 768 og 24-bit farver
- 32 MB grafikkort
- Microsoft Windows 2000 eller Windows XP

Gør følgende for at installere Nokia Lifeblog på en pc:

- 1 Indsæt den dvd-rom, der fulgte med enheden.
- 2 Installer Nokia PC Suite (indeholder Nokia-tilslutningskablets drivere til USB-forbindelser).
- 3 Installer Nokia Lifeblog til pc'er.

Hvis Microsoft DirectX 9.0 ikke allerede er installeret på din pc, installeres programmet sammen med Nokia Lifeblog til pc'er.

## Oprettelse af en forbindelse mellem enheden og en pc

Gør følgende for at oprette forbindelse mellem enheden og en kompatibel pc med et kompatibelt USB-datakabel:

1 Kontrollér, at Nokia PC Suite er installeret.

- 2 Tilslut USB-datakablet til enheden og pc'en. Første gang du opretter forbindelse mellem enheden og pc'en, efter at du har installeret Nokia PC Suite, installeres den givne driver til din enhed på pc'en. Det kan tage lidt tid.
- 3 Start programmet Nokia Lifeblog til pc'er.

Gør følgende for at oprette forbindelse mellem enheden og en kompatibel pc ved hjælp af Bluetooth:

- 1 Kontrollér, at Nokia PC Suite er installeret på pc'en.
- 2 Sørg for, at du har oprettet en binding mellem enheden og pc'en via trådløs Bluetooth-teknologi. Se brugervejledningen til Nokia PC Suite og til enheden.
- 3 Aktivér Bluetooth på enheden og pc'en. Yderligere oplysninger finder du i brugervejledningen til enheden eller dokumentationen til pc'en.

## Kopiering af elementer

Når du har oprettet forbindelse mellem enheden og en kompatibel pc ved hjælp af et USB-datakabel eller Bluetooth, kan du kopiere elementer mellem enheden og pc'en.

Sådan kopierer du nye eller redigerede elementer fra enheden til pc'en, og sådan kopierer du de valgte elementer fra pc'en til enheden:

1 Start programmet Nokia Lifeblog på pc'en.

2 Vælg File > Copy from phone and to phone i programmet Nokia Lifeblog til pc'er.

De nye elementer fra enheden kopieres til pc'en. Elementerne i visningen To phone på pc'en kopieres til enheden.

## Anbringelse af elementer på internettet

Du kan dele elementer i Nokia Lifeblog med andre ved at sende dem til en kompatibel weblog på internettet, så andre kan se dem.

Du skal første oprette en konto hos en weblogtjeneste, oprette én eller flere weblogs, hvor du vil anbringe dine elementer, samt tilføje weblogkontoen i Nokia Lifeblog. Den anbefalede weblogtjeneste til Nokia Lifeblog er TypePad fra Six Apart, www.typepad.com.

Tilføj weblogkontoen i Nokia Lifeblog under indstillingerne for weblogs på enheden. På den kompatible pc kan du redigere konti i vinduet Edit blog accounts.

Gør følgende for at anbringe elementer på internettet fra enheden:

- 1 Gå til Tidslinje eller Foretrukne, og vælg de elementer, du vil anbringe på internettet.
- 2 Vælg Valg > Anbring på internettet.

- 3 Første gang du bruger funktionen, henter Nokia Lifeblog en weblogliste fra weblogserveren.
- 4 Der åbnes en dialogboks til anbringelse af elementer i weblogs. Vælg den weblog, du vil bruge, på listen Send til:. Hvis du har oprettet nye weblogs, skal du vælge Valg > Opdater blog-liste for at opdatere listen over weblogs.
- 5 Indtast en titel og overskrift til de elementer, du vil anbringe. Du kan også skrive en længere tekst eller beskrivelse i feltet til brødtekst.
- 6 Vælg Valg > Send, når alt er klar.

Gør følgende for at anbringe elementer på internettet fra pc'en:

- 1 Gå til Tidslinje eller Foretrukne, og vælg de elementer (højst 50), du vil anbringe på internettet.
- 2 Vælg File > Anbring på internettet. Anbring på internettet åbnes.
- 3 Indtast en titel og overskrift til de elementer, du vil anbringe. Du kan også skrive en længere tekst eller beskrivelse i feltet til brødtekst.
- 4 Vælg den weblog, du vil bruge, på listen Send til:.
- 5 Vælg Send, når alt er klar.

### Import af elementer fra andre kilder

Ud over .jpeg-billederne på enheden kan du også importere .jpeg-billeder samt videoklip i .3gp- og .mp4-format, .amr-lydfiler og .txt-tekstfiler fra andre kilder (f.eks. kompatible cd'er eller dvd'er eller mapper på den kompatible pc's harddisk) i Nokia Lifeblog.

Gør følgende for at importere billeder eller videoer fra en kompatibel pc i Nokia Lifeblog til pc'er:

- 1 Vælg Tidslinje eller Foretrukne > File > Importer. Importer åbnes.
- 2 Gennemgå listen for at finde den billed-, video-, lydeller tekstfil, du vil importere, eller naviger til andre mapper for at finde den ønskede fil.
- 3 Vælg en mappe, en fil eller flere filer. Du kan se indholdet i eksempelruden.
- 4 Klik på Åbn for at importere mappen (samt undermapper) eller udvalgte filer.

## Navigering i Tidslinje og Foretrukne

Når du starter Nokia Lifeblog på pc'en, kan du bevæge dig rundt i Tidslinje og Foretrukne på flere måder. Den hurtigste måde er at bruge skyderen. Du kan også klikke på tidslinjen for at vælge en dato, bruge funktionen Gå til dato eller bruge piletasterne.

## Yderligere oplysninger

Du kan få yderligere oplysninger om weblogtjenester og deres kompatibilitet med Nokia Lifeblog på www.nokia.com/lifeblog eller ved at trykke på F1 i programmet Nokia Lifeblog til pc'er for at åbne hjælpen til Nokia Lifeblog.

## Nokia PC Suite ⊙

Nokia PC Suite er en programpakke bestående af en række programmer, der er udviklet til brug sammen med Nokia-enheden.

Hvis du vil installere og bruge Nokia PC Suite, skal du have en pc, der kører Microsoft Windows 2000 eller XP, og som er kompatibel med et USB-kabel, Bluetooth eller infrarød. For at du kan bruge Nokia PC Suite, skal du installere programpakken på din pc. Yderligere oplysninger finder du på den dvd-rom, der fulgte med enheden.

Der findes en komplet brugervejledning til Nokia PC Suite i elektronisk format på dvd-rom'en. Du kan få yderligere oplysninger og hente den nyeste version af Nokia PC Suite ved at besøge www.nokia.com/pcsuite.

Der findes bl.a. følgende nyttige programmer i Nokia PC Suite:

Få forbindelse – bruges til at oprette forbindelse mellem enheden og en kompatibel pc første gang.

Synchronize – bruges til at synkronisere kontakter, kalender, opgave- og noteelementer samt e-mails

mellem enheden og et kompatibelt program til håndtering af disse oplysninger på pc'en.

Backup – bruges til at sikkerhedskopiere data fra enheden eller gendanne gemte data fra den kompatible pc til enheden.

Send text messages – bruges til at oprette og sende SMS-beskeder.

Store images – bruges til at gemme billeder og videoer fra enheden på en kompatibel pc.

Filstyring – bruges til at håndtere indholdet i mapperne på enheden via Windows Stifinder.

Transfer music – bruges til at oprette og organisere digitale musikfiler på en kompatibel pe og overføre dem til en kompatibel enhed.

Connect to the Internet – bruges til at oprette en netværksforbindelse ved at bruge enheden som modem.

### Yderligere oplysninger

Du kan få yderligere oplysninger og hente den nyeste version af Nokia PC Suite ved at besøge www.nokia.com/pcsuite.

## Adobe Photoshop Album Starter Edition $\odot$

Adobe Photoshop Album Starter Edition 3.0 giver dig mulighed for nemt at dele dine billeder med andre, at søge efter billeder og rette fejl i dine billeder ved hjælp af en kompatibel pc. Med denne version af Starter Edition kan du:

- Bruge koder til at organisere dine billeder, så du nemt kan finde dem igen.
- Bruge en kalendervisning til at få vist alle dine digitale billedet ét sted.
- Rette almindelige fejl i billeder med et enkelt klik.
- Dele billeder med andre på flere forskellige måder: sende billeder via e-mail, udskrive billeder hjemme eller sende billeder til kompatible mobilenheder.

## Installation

Installér programmet Starter Edition på din kompatible pc fra den dvd-rom, der fulgte med enheden. Starter Edition kræver operativsystemet Microsoft Windows 2000 (Service Pack 4 eller nyere) eller XP (Service Pack 2 eller nyere), Nokia PC Suite 6.5 eller nyere for at kunne oprette forbindelse mellem enheden og pc'en og Apple QuickTime 6.5.1. eller nyere til brug ved visning og redigering af videoklip. Du finder Nokia PC Suite på den dvd-rom, der fulgte med enheden. Hvis du ikke har Apple QuickTime installeret på din pc, kan du installere programmet fra www.apple.com/quicktime/download. Følg installationsvejledningen på skærmen.

## Overførsel af filer fra Nokia-enheden til en pc

Du kan overføre billeder fra enheden til Starter Edition på to måder.

Gør følgende for at få overført billeder og videoklip automatisk til en kompatibel pc:

- Opret forbindelse mellem enheden og en kompatibel pe ved hjælp af et kompatibelt USB-datakabel.
   Adobe Photo Downloader åbnes på pc'en, og de nye billed- og videofiler, der er gemt siden sidste overførsel, vælges automatisk.
- 2 Klik på Get Photos for at starte overførslen. Alle valgte filer importeres i Starter Edition. Hvis du har oprettet nogen albummer i Galleri på enheden, overføres de automatisk til Starter Edition og udstyres med koder.
- **3** Du kan vælge at slette filer fra enheden, når de er blevet overført til Starter Edition.

Du kan aktivere eller deaktivere den automatiske Adobe Photo Downloader ved at højreklikke på ikonet på proceslinjen. Gør følgende for at overføre billeder til en kompatibel pc manuelt:

- 1 Opret forbindelse mellem enheden og en kompatibel pc ved hjælp af USB-datakablet eller Bluetooth.
- 2 Start programmet Starter Edition.
- 3 Klik på Get photos > From Camera, Mobile Phone eller Card Reader på værktøjslinjen med genveje. Adobe Photo Downloader åbnes.
- 4 Klik på Get Photos for at starte overførslen. Alle valgte filer importeres i Starter Edition. Hvis du har oprettet nogen albummer i Galleri på enheden, overføres de automatisk til Starter Edition og udstyres med koder.
- 5 Du kan slette filer på enheden, når de er overført til Starter Edition.

## Overførsel af filer fra en pc til Nokia-enheden

Gør følgende for at overføre redigerede billeder og videoklip tilbage til enheden:

- Opret forbindelse mellem enheden og en kompatibel pc ved hjælp af USB-datakablet eller Bluetooth.
- 2 Start programmet Starter Edition.
- **3** Vælg de billeder og videoklip, der skal overføres til enheden.

- 4 Klik på Share på værktøjslinjen med genveje, og vælg Send to Mobile Phone.
- 5 Klik på OK.

## Organisering af billeder efter dato

Starter Edition organiserer automatisk dine billeder efter dato, så de er nemme at finde igen. Du kan søge efter billeder efter dato på to måder: i billedvisningen og i kalendervisningen.

Gør følgende for at finde billeder ved hjælp af billedvisningen:

- 1 Vælg Photo Well på værktøjslinjen med genveje.
- 2 Vælg måneden for de ønskede billeder på tidslinjen under værktøjslinjen med genveje. Herefter vises billederne fra den pågældende måned.

Gør følgende for at finde billeder ved hjælp af kalendervisningen:

- 1 Vælg Calendar View på værktøjslinjen med genveje.
- 2 Vælg en dag med et billede i kalendervisningen for at få vist alle de billeder, der er taget den pågældende dag.
- **3** Rul fra måned til måned ved hjælp af pileknapperne øverst i kalenderen.

## Organisering af billeder ved hjælp af koder

Du kan søge efter billeder ved at bruge nøgleordskoder, der er baseret på personer, sted, begivenhed eller andre billedegenskaber. Når du udstyrer dine billeder med koder, behøver du ikke at huske filnavn, dato og mappe for hvert billede.

Klik på Organize på værktøjslinjen med genveje for at åbne Tag.

Gør følgende for at oprette din egen kode:

- 1 Klik på New i ruden Tag, og vælg New Tag.
- 2 I dialogboksen Create Tag kan du bruge menuen Category til at vælge, hvilken kategori koden skal registreres under.
- 3 Skriv det navn, koden skal have, i feltet Name.
- 4 Skriv eventuelle oplysninger, du vil tilføje om koden, i feltet Note.
- 5 Klik på OK.

Koden kan ses i ruden Tag under den kategori eller underordnede kategori, du har valgt.

Hvis du vil tilføje en kode til et billede, skal du trække koden fra ruden Tag til billedet i billedvisningen.

Hvis du vil søge efter billeder, skal du dobbeltklikke på en kode i ruden Tag. Herefter søges der efter alle billeder med den pågældende kode.

Du kan begrænse antallet af billeder og gå til en bestemt måned ved at klikke på linjen på tidslinjen.

Hvis du opretter et nyt album på enheden, tilføjer billeder i det og overfører billederne til Starter Edition, vises albumoplysningerne som en ny kode under Imported tags.

## Rettelse af fejl i billeder

Gør følgende for at rette de mest almindelige fejl i billeder:

- 1 Markér et billede i billedvisningen.
- 2 Klik på Fix photo på værktøjslinjen med genveje. Starter Edition opretter en kopi af den oprindelige billedfil til redigering.

Hvis du vil have rettet fejlen i billedet automatisk, skal du vælge Auto Smart Fix.

Hvis du vil rette fejlen i billedet manuelt, skal du vælge Fix Photo Window... og vælge én af følgende muligheder:

General – bruges til at vælge automatisk korrektion af farver, niveauer, kontrast eller skarphed.

Crop – bruges til at beskære et billede for at forbedre kompositionen eller fremhæve en del af billedet. Red Eye – bruges til at fjerne røde øjne, der skyldes kameraets blitz.

## Afspilning og redigering af videoklip

Hvis du vil afspille et videoklip, skal du dobbeltklikke på videofilen og klikke på Play under videovinduet.

Gør følgende for at redigere, omarrangere og slette scener i videoklip:

- Højreklik på en videofil, og vælg Edit Mobile Movie. Herefter vises videoklippets første billede i videovinduet. Den blå markør på tidslinjen under videovinduet angiver det billede, der bliver vist.
- 2 Ved at bruge knapperne under videovinduet kan du afspille et videoklip, standse afspilningen af et videoklip midlertidigt, stoppe afspilningen af et videoklip samt springe til begyndelsen eller slutningen af et videoklip. Du kan springe frem eller tilbage i videoen ved at trække i den blå markør på tidslinjen.
- **3** Gør følgende for at vælge en del af det videoklip, der skal redigeres, omarrangeres eller slettes:
  - Træk i de markeringshåndtag, der er placeret i starten eller slutningen af tidslinjen.
  - Du markerer starttidspunktet for det markerede ved at trykke på Skift og holde den nede og derefter klikke på tidslinjen. Du markerer sluttidspunktet ved at trykke på Ctrl og holde den nede og derefter klikke på tidslinjen.

Når du har markeret en del, kan du trække tidslinjens markeringslinje.

4 Hvis du vil slette den markerede del af videoklippet, skal du klikke på knappen Delete på værktøjslinjen. Hvis du vil beskære den markerede del af videoklippet og slette delene uden for det markerede, skal du klikke på knappen Crop på værktøjslinjen. Hvis du vil kopiere den markerede del af videoklippet og indsætte den et andet sted på tidslinjen, skal du klikke på knappen Copy på værktøjslinjen. Træk den blå markør på tidslinjen til det ønskede sted, og klik på knappen Paste.

## Yderligere oplysninger

Hvis du ønsker yderligere hjælp til programfunktionerne, skal du vælge Help > Adobe Photoshop Album Help i hovedmenuen.

Du kan finde yderligere oplysninger om Starter Edition på www.adobe.com/products/photoshopalbum/starter.html.

## Adobe Premiere Elements 💿

De følgende instruktioner er skrevet på grundlag af oplysninger om den nyeste kompatible version af Adobe Premier Elements i skrivende stund. Imidlertid kan oplysningerne i den del af instruktionerne, der vedrører placeringen af de forskellige indstillinger, være unøjagtige og skal evt. ændres. Med pc-softwaren Adobe Premiere Elements kan du sammensætte og redigere dine videoklip og billeder, tilføje effekter, overgange, tekst og lyd, gemme resultatet som en QuickTime-film eller en Windows-mediefil eller brænde det direkte på en kompatibel dvd.

Hvis du vil installere og bruge Adobe Premiere Elements, skal du have en kompatibel pc, der kører Microsoft Windows XP. For at du kan bruge Adobe Premiere Elements, skal du installere programmet på din pc.

Adobe Premiere Elements kræver følgende:

- Intel Pentium 4- eller Intel Celeron 1.3 GHz-processor (eller kompatibel processor, som understøtter SSE2), processorer med dobbelt kerne og dem, der understøtter Hyper Threading Technology. Pentium 4 3 GHz kræves til HDV (High Definition Video).
- Microsoft Windows XP (Home Edition eller Media Center Edition) med Service Pack 2 eller nyere.
- 512 MB RAM. Der kræves 1 GB til HDV.
- 4 GB ledig plads på harddisken til installation.
- Dvd-rom-drev (der kræves en kompatibel dvd-brænder for at brænde dvd'er).
- Grafikopløsning på 1024 x 768 med 16-bit (XGA) farver.
- Microsoft DirectX 9-kompatible lyd- og skærmdrivere.

Adobe Premiere Elements omfatter understøttelse af videofilformater, f.eks. .3gp (kun import), .mpeg, QuickTime, Windows Media, JVC Everio (kun import), .asf (kun import), .wav, .wma (kun import), Dolby Digital Stereo, .psd (kun import), lydfilformater, f.eks. .aiff, .mp3 og .wav, og billedfilformater, f.eks. .png (kun import) og .jpeg. Se Adobe Help Center i programmet Adobe Premiere Elements, hvis du vil have en fuldstændig liste over understøttede filformater. Oplysninger om, hvordan du åbner Adobe Help Center, finder du under "Hjælp og selvstudier" på side 34.

## Installation af Adobe Premiere Elements på en pc

Gør følgende, hvis du vil installere Adobe Premiere Elements fra dvd-rom'en på en kompatibel pc:

- 1 Luk alle de programmer, der er åbne på pc'en og på enheden.
- 2 Indsæt den dvd-rom, der fulgte med i standardsalgspakken, i pc'ens dvd-drev.
- 3 Vælg Adobe Premiere Elements i menuen Install Software.
- 4 Følg vejledningen på skærmen.

## Hjælp og selvstudier

Du kan få detaljerede oplysninger om Adobe Premiere Elements ved at vælge Help > Premiere Elements Help i hovedvisningen. Derved åbner du Adobe Help Center, som også indeholder adskillige nyttige selvstudier. Se også panelet How to i redigeringsvisningen i Adobe Premiere Elements.

### Oprettelse af en video

Programmet Adobe Premiere Elements indeholder fire aktive arbejdsområder: Edit og DVD. Når du åbner programmet, vises arbejdsområdet til redigering som standard. Hvis du vil åbne et andet arbejdsområde, skal du trykke på den ønskede knap i den øverste højre del af arbejdsområdet til redigering.

Arbejdsområdet til redigering er det hovedarbejdsområde, hvor du kan se filerne på tidslinjerne og redigere dem. I arbejdsområdet med titler kan du f.eks. tilføje titler, fortekster eller undertitler, og i dvd-arbejdsområdet kan du brænde videoen på en kompatibel dvd.

#### Start af et nyt projekt

I Adobe Premiere Elements kan du oprette projekter, hvori de valgte video- og lydklip, stillbilleder, effekter, overgange og titler sammensættes til en film. Gør følgende, hvis du vil starte et nyt projekt og tilføje mediefiler til det:

- 1 Start Adobe Premiere Elements.
- 2 Vælg New project i visningen Welcome.
- 3 Indtast et navn til projektet i dialogboksen New project, og vælg OK.

Når du har indtastet navnet, kan du tilføje mediefiler til projektet.

#### Hentning af mediefiler til et projekt

Hvis du vil tilføje gemte videoklip, lydklip og billeder til projektet, skal du klikke på knappen Get media på værktøjslinjen med genveje. Du kan gennemse og vælge filer fra en kompatibel pc eller et kompatibelt flytbart drev, eller du kan bruge et kompatibelt USB-datakabel til at gennemse og vælge filer fra Nokia-enheden.

De valgte filer vises i panelet Media. Hvis du vil bruge et bestemt klip, skal du trykke på den venstre museknap og holde den nede og trække klippet fra panelet Media til tidslinjen. Du kan ordne klippene på tidslinjen i den rækkefølge, du ønsker, de skal vises i. Du kan også trimme og beskære klippene. Yderligere oplysninger finder du i Adobe Help Center. Oplysninger om, hvordan du åbner Adobe Help Center, finder du under "Hjælp og selvstudier" på side 34.

#### Redigering af videoer og billeder

Du kan tilføje forskellige effekter og overgange f.eks. udtoninger eller overtoninger, til dine videoer. Du kan også redigere farve og belysning.

Hvis du vil anvende en effekt eller overgang, skal du vælge den ønskede effekt eller overgang i panelet Effects and transitions og trække det til et klip på tidslinjen.

Hvis du vil tilføje en titel, fortekster eller undertitler til en video, du har oprettet, skal du vælge den ønskede titel i visningen med titler eller bruge en skabelon.

## Deling af videoer

Med Adobe Premiere Elements kan du brænde dine videoer på en kompatibel dvd og se dem på et kompatibelt tv. Du kan også eksportere videoerne til et andet filformat og dele dem med andre via internettet.

#### Brænding af videoer på en dvd

l dvd-arbejdsområdet kan du vælge mellem to dvd-typer: en dvd, der automatisk afspilles og ikke indeholder menuer, eller en menubaseret dvd, som du kan vælge forskellige scener, menuer og skabeloner til.

Hvis du vil have vist dvd'en, skal du vælge Preview DVD i dvd-arbejdsområdet og trykke på Play.

Hvis du vil ændre dvd-indstillingerne, før du brænder filmen på en kompatibel dvd, skal du vælge Burn DVD i panelet Layout. Se "Dvd-indstillinger" på side 35.

Hvis du vil brænde filmen på en kompatibel dvd, skal du vælge Burn.

#### **Dvd-indstillinger**

Før du brænder videoen på en kompatibel dvd, kan du ændre dvd-indstillingerne. Vælg, om du vil brænde videoen direkte på en dvd eller gemme den i en mappe på harddisken på den kompatible pc. Juster derefter dvd'ens kvalitet, og vælg tv-standarden for dit område. Standardindstillingen for dvd-kvalitet er Fit to disc. Programmet Adobe Premiere Elements tilpasser klippet til den ledige diskplads og komprimerer klippet så lidt som muligt for at bevare kvaliteten. Komprimeringen kan tage lang tid, afhængigt af videoens varighed og kompleksitet.

#### Eksport af videoer til et andet filformat

Hvis du vil dele din video med andre, f.eks. via internettet, kan du eksportere videoen til et andet filformat, f.eks. QuickTime eller Windows Media til internetbrug. Hvis du vil eksportere filen til et andet filformat, skal du vælge knappen Export på værktøjslinjen med genveje.

Se Adobe Help Center i programmet Adobe Premiere Elements, hvis du vil have en fuldstændig liste over understøttede filformater. Oplysninger om, hvordan du

# Til din pc

åbner Adobe Help Center, finder du under "Hjælp og selvstudier" på side 34.